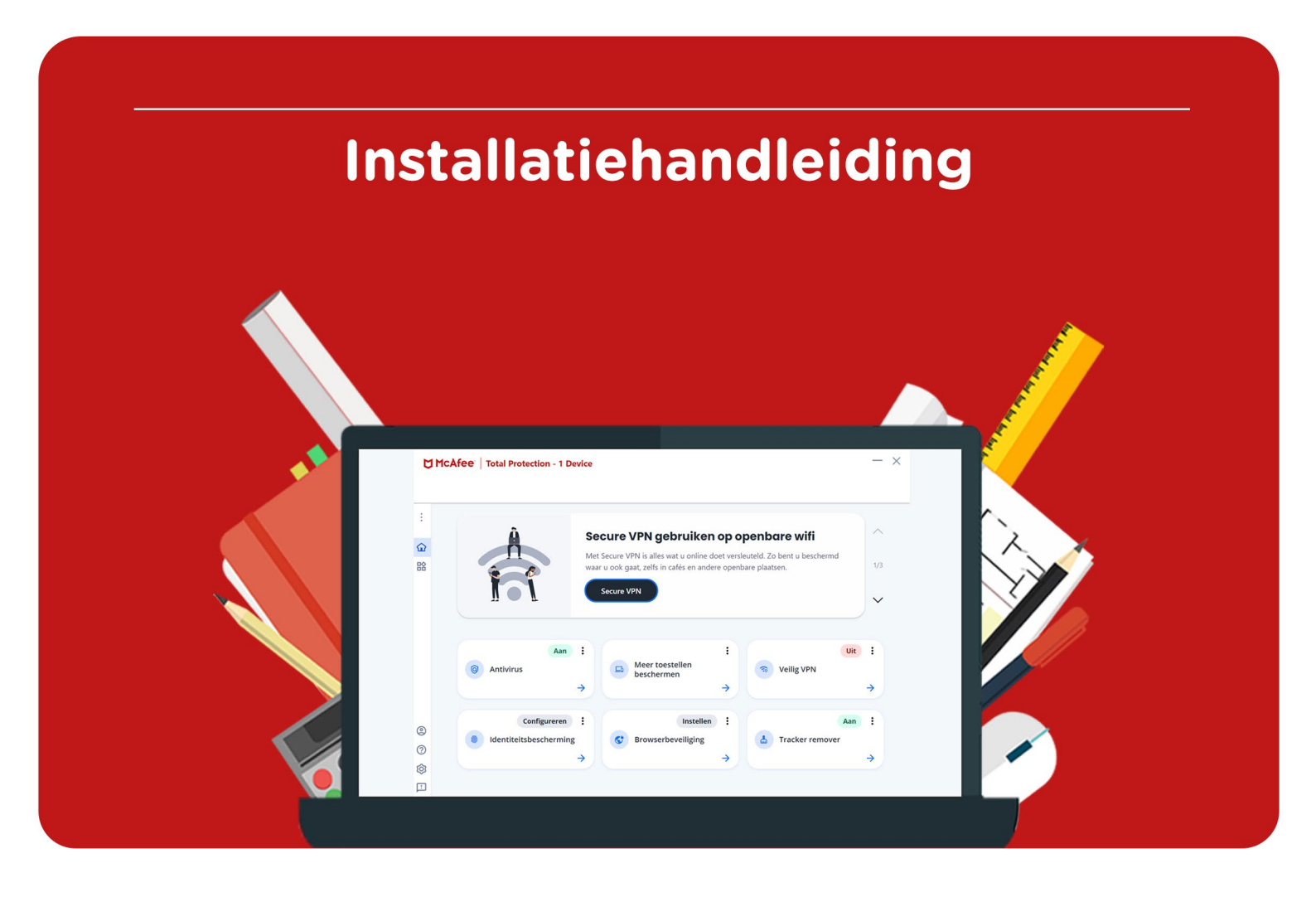

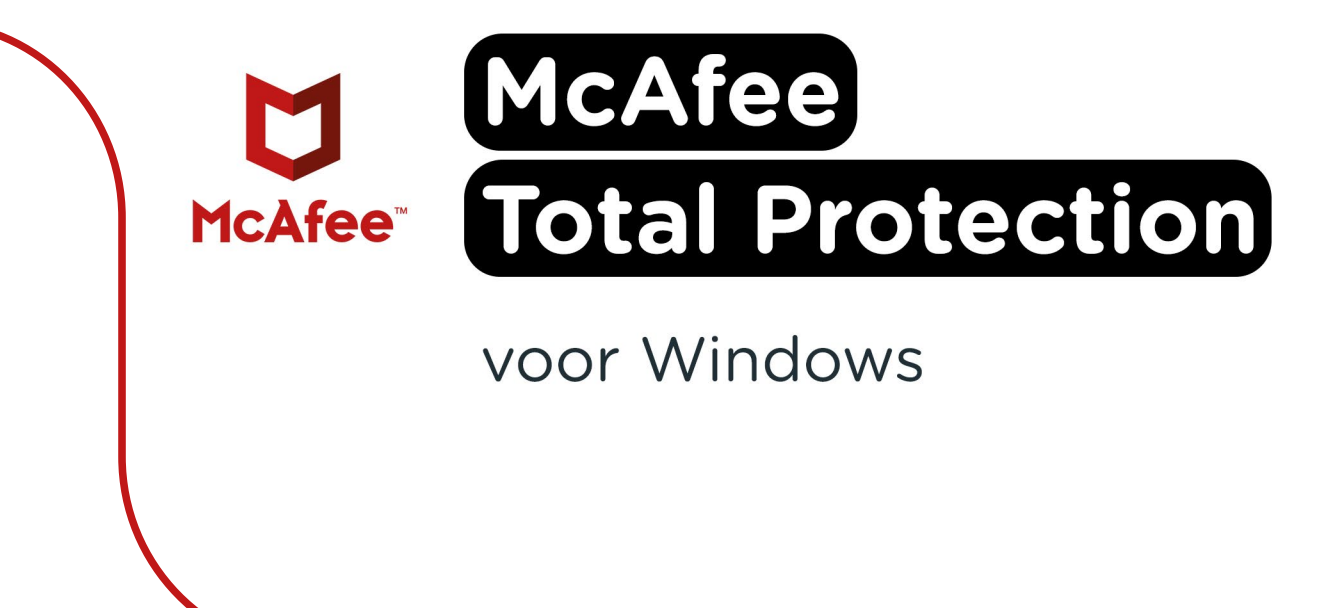

**Stap 1:** Bestel McAfee Total Protection via onze website. Binnen 15 minuten zal je een aantal mailtjes van ons krijgen waarin jouw bestelling bevestigd wordt en waarin je de downloadgegevens krijgt.

**Stap 2:** Je krijgt nu een mail op het door jou opgegeven e-mailadres van noreply@activate-here.com, met als onderwerp "Namens SURF B.V. uw download code". Hier vind je een link naar de omgeving waar je je licentiecode kunt activeren. Klik op de link in de e-mail.

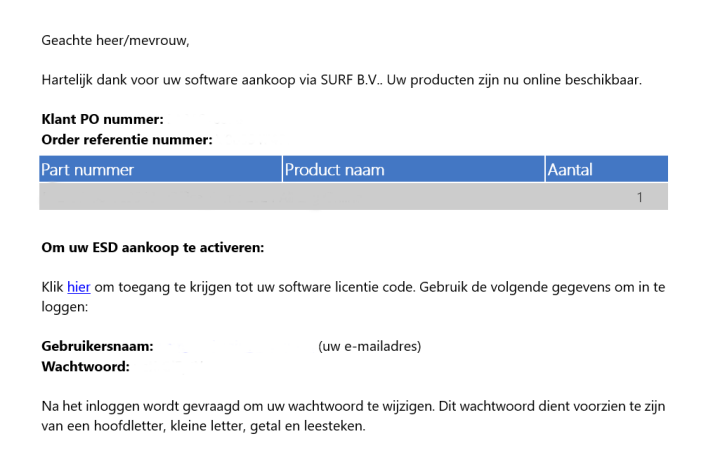

**Stap 3:** Je wordt nu doorgeleid naar de omgeving waar je je licentiecode kunt activeren. Log in met de gebruikersnaam en het wachtwoord dat je via de mail hebt ontvangen.

| Activate-here gebruikt cookies or            | n het gebruik van de site t            | e verbeteren.         | Middels doorgaan op                                            | deze site, acce | epteert u het gebruik van deze cookies.                                                         |
|----------------------------------------------|----------------------------------------|-----------------------|----------------------------------------------------------------|-----------------|-------------------------------------------------------------------------------------------------|
| SURF SPOT                                    |                                        |                       |                                                                |                 |                                                                                                 |
| SMART DEALS FOR EDUCATION                    | 0 Generation L                         | Min SURFspet + 🗰      | B English Zoeken naar                                          | Ϋ́              | Heeft u al een account? Login                                                                   |
| Software • Hardware • Thuisweiken • Popul    | laite producteri Studietlos • Zakelijk |                       |                                                                |                 | Email                                                                                           |
| ✓ Exclusione studenterisarting ✓ Eenvo       | sudig inloggen met onderwijsaccount    | 🗸 Altijd gratis thuis | bezongd Vilantacore 8,9                                        | ap Xiyah        | ••••••                                                                                          |
| →                                            | OT .                                   |                       | De nieuwste Microsoft<br>Office 2024 🖤                         | 4               | Wachtwoord vergeten                                                                             |
| Nieuwste                                     | Apple                                  |                       | SURFispot heeft de leagute sit<br>voor een eeuwigdurende licer |                 | how to                                                                                          |
| producten to<br>o.a. MacBooks, iMac, Mac min | l's, AirPads én iPhane 16              | 100                   | Adobe onderwijskort                                            | ing             | If you are a new user please provide your emain<br>and the password you got after your purchase |
|                                              | annan .                                |                       |                                                                | -               | Alternatively Redeem your pin                                                                   |

Stap 4: Wijzig je wachtwoord en klik op "Wachtwoord wijzigen" om deze wijziging te bevestigen.

| * Verander uw wachtwoord |                        |
|--------------------------|------------------------|
| Huidig wachtwoord        |                        |
| Nieuw wachtwoord         |                        |
| Bevestig wachtwoord      |                        |
|                          | Verander uw wachtwoord |
| * Compliance             |                        |
| * notifications          |                        |

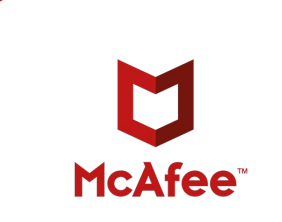

**Stap 5:** Accepteer de algemene voorwaarden door het vinkje aan te klikken bij "Ik accepteer de algemene voorwaarden". Klik daarna op "Bevestigen".

| Verander uw wachtwoord                                                                                                    | Wachtwoord is veranderd<br>Wachtwoord successol veranderd |
|----------------------------------------------------------------------------------------------------|-----------------------------------------------------------|
| Compliance                                                                                                    |                                                           |
| 1. Algemeen                                                                                                    | A                                                         |
| 1.1 Het leveringsportaal Activate-Here van TD SYNNEX ('Leveringsportaal Activate-Here') is een online webpagina waar de gekochte proc<br>gedownload. Ek gebruik van het leveringsportaal Activate-Here dat wordt aangeboden door een van de bedrijven van TD SYNNEX die hier<br>https://eu.tdgnwe.com/CarkéminhtmlContentEidro/piload/s/Contry,COM/NWE/SOTerms-and-Conditions/Entitler/TD/SOSYNNEX/SOZ | ducten kunnen worden<br>zijn opgenomen<br>ntities.pdf     |
| ("TD SYNNEK") is onderworpen aan de volgende gebruiksvoorwaarden. Deze gebruiksvoorwaarden kunnen worden aangevuid, gewijzigd<br>andere voorwaarden. Door zich te registreren of, als dit niet vereist is, door het Leveringsportaal Activate-Here te openen of te gebruiken, g<br>("Gebruiker) skkoord met de op dat moment geldende versie van de Gebruiksvonwaarden.                                | of vervangen door<br>aat de gebruiker                     |
| 1.2 Het Leveringsportaal Activate-Here bevat informatie, software of documentatie voor het bekijken of downloaden van het gekochte prod                                                                                                    | uct.                                                      |
| 2. Registratie, wachtwoord                                                                                                    |                                                           |
| □ Ik accepteer de algemene voorwaarden                                                                                                    | Bevestigen                                                |
| notifications                                                                                                    |                                                           |

Stap 6: Vul je naam in en klik op "Bevestigen".

| Verander uw wachtwoord aub, voordat u verder gaat graag de voorwaarden acce | pteren.                         | Compliance Accepted<br>Compliance Accepted |
|-----------------------------------------------------------------------------|---------------------------------|--------------------------------------------|
| * Verander uw wachtwoord                                                    |                                 |                                            |
| * Compliance                                                                |                                 |                                            |
| notifications                                                               |                                 |                                            |
| your first name                                                             | your last name                  |                                            |
| Craag wil ik bericht ontvangen als er upgrades of renewals zijn             | n van software op mijn account. |                                            |
|                                                                             |                                 |                                            |

Stap 7: Je bent nu ingelogd. Klik op het slotje onder "U hebt 1 van 1 Codes beschikbaar".

| SURF SPOT                                                          |              |                             | <ul> <li>a, (+)</li> </ul>          | (Ŷ. ©.                               |
|--------------------------------------------------------------------|--------------|-----------------------------|-------------------------------------|--------------------------------------|
| Mijn prod                                                          | ucten        |                             | Z                                   | oek<br>orteer op: <b>Order datu.</b> |
| 24-Dec-24<br>Datum<br>24-Dec-24<br>Order referentie :<br>Klant PO: |              | Beheer uw U heeft 1 van 1 0 | <b>f Codes</b><br>Codes beschikbaar | Installeer<br>producten              |
| Product informatie                                                 | Product naam |                             | Vendor naam                         | Vendor part nummer                   |

Stap 8: Klik op "Claim uw code".

| Mijn prod                                             | ducten              |                                                                                | Zoek<br>Sorteer op: Order datu |
|-------------------------------------------------------|---------------------|--------------------------------------------------------------------------------|--------------------------------|
| 4 24-Dec-24                                           |                     |                                                                                |                                |
| Datum<br>24-Dec-24<br>Order referentie :<br>Klant PO: | Ethnod<br>Ore<br>To | <ul> <li>Beheer uw codes</li> <li>U heeft 1 van 1 Codes beschikbaar</li> </ul> | Installeer<br>producten        |
| Beheer uw codes                                       | Code Ref#           | Claim uw code Stuur door                                                       | ≡ ⊘.                           |
|                                                       |                     |                                                                                |                                |

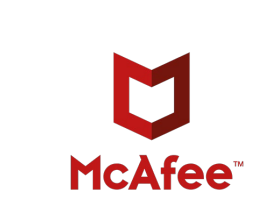

Stap 9: Klik op het pijltje om je code te activeren.

| SURF SPOT<br>Claim uw activatie code | e.                   | ×                |
|--------------------------------------|----------------------|------------------|
| Product naam                         | Order id<br>r terug. | Product Ref code |
|                                      |                      | Sluit            |

Stap 10: Klik nu op "Installeer producten" en klik op de download link.

| Datum<br>24-Dec-24<br>Order referentie :<br>Klant PO: | E Constitution<br>E Constitution<br>The Constitution<br>The Constitution | ()        | Beheer uw codes<br>U heeft 0 van 1 Codes beschikbaar | ۵.    | Installeer<br>producten |
|-------------------------------------------------------|----------------------------------------------------------------------------------------------------|-----------|------------------------------------------------------|-------|-------------------------|
| Installeer producten                                  | <ul> <li>Installati</li> </ul>                                                                                                    | е         |                                                      |       |                         |
|                                                       |                                                                                                    | to cincel |                                                      | 32 64 | É                       |

**Stap 11:** Ga naar <u>www.mcafee.com/activate</u> en voer de activeringscode en jouw e-mailadres in. Het invullen van jouw e-mailadres is noodzakelijk om straks jouw licentie online te kunnen beheren en te kunnen herinstalleren. Klik op 'Volgende'.

| U | Uw abonnement activere<br>Wissel nu uw code in en download uw b                                      | : <b>N</b><br>eveiligingssoftware. | U |
|---|----------------------------------------------------------------------------------------------------|------------------------------------|---|
|   | Voer uw code in<br>Activeringscode (25 tekens)                                                       | 0                                  |   |
|   | Voer uw e-mailadres in<br>We zullen uw account opzetten of het account<br>E-mailadres<br>E-mailadres | : gebruiken dat u al heeft.        |   |
|   | Volge                                                                                                | ende                               |   |

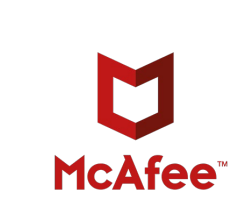

**Stap 12:** Er wordt gevraagd om je aan te melden voor een automatische verlenging, dit hoef je NIET te doen. Je kunt deze stap overslaan door te klikken op 'Nee, bedankt'.

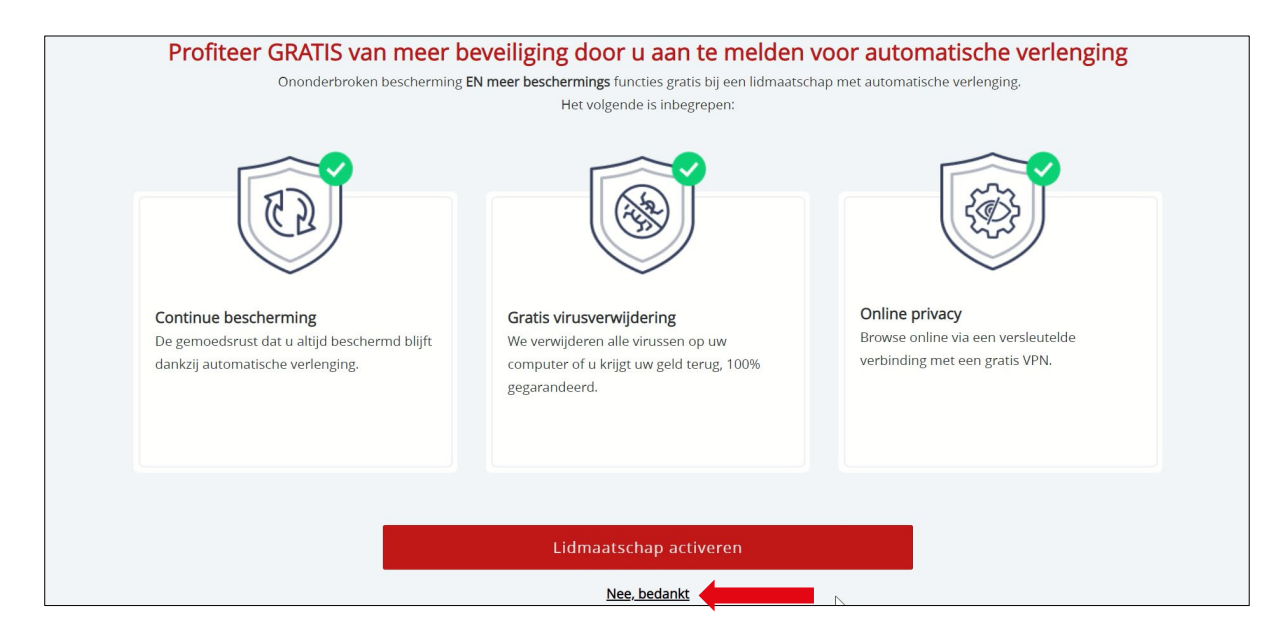

Stap 13: Je bent klaar om de installatie te starten. Klik op 'Downloaden'.

| Together is power.                                                                                                    |
|----------------------------------------------------------------------------------------------------|
| <b>Uw app downloaden en installeren</b><br>Uw code is ingewisseld. Download uw app om te beginnen.                                                                                                    |
| McAfee® Total Protection<br>(1 apparaat, 1 jaar abonnement)<br>Downloaden                                                                                                    |
| Als u klaar bent, installeer McAfee dan ook op uw andere toestellen<br>Controleer de e-mail die we hebben gestuurd naar <b>status andere toestellen</b><br>naar Mijn account om uw bescherming te downloaden en installeren. |

Stap 14: Klik nu op de downloadlink en wacht tot het installatiebestand gedownload is.

|--|

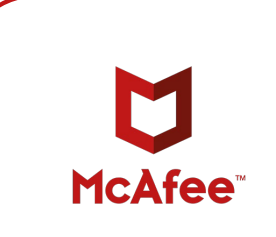

Stap 15: Klik op 'Installeren'.

Г

| McAfee® Installatieprogramma                                                        | - × |
|-------------------------------------------------------------------------------------|-----|
| McAfee® Total Protection - 1 Device                                                 |     |
| Beveilingscentrum<br>Beveiliging tegen<br>virussen en                               |     |
| spyware<br>Nog een paar stappen voordat u beschermt wat voor u het belangrijkste is | s.  |
| Installeren                                                                         |     |
|                                                                                     |     |

## Stap 16: Wacht tot het programma geïnstalleerd is.

| ☑ McAfee® Installatieprogramma |                                                                                                   |                |  |  |  |
|--------------------------------|---------------------------------------------------------------------------------------------------|----------------|--|--|--|
| 28%                            | <b>Systeemcontrole</b><br>We controleren of onze software op uw toestel kan worden<br>uitgevoerd. |                |  |  |  |
| ✓ Informatiecontrole           | Toepassingscontrole                                                                               | In uitvoering  |  |  |  |
| ••• Systeemcontrole            | toestelcontrole                                                                                   | In behandeling |  |  |  |
| Installeren                    | Softwarecontrole                                                                                  | In behandeling |  |  |  |
|                                | Ç.                                                                                                |                |  |  |  |
|                                |                                                                                                   |                |  |  |  |
|                                |                                                                                                   |                |  |  |  |

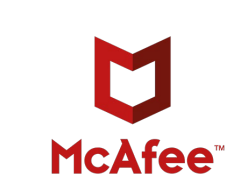

Stap 17: De installatie is voltooid. Klik op 'Gereed' om de installatie te sluiten.

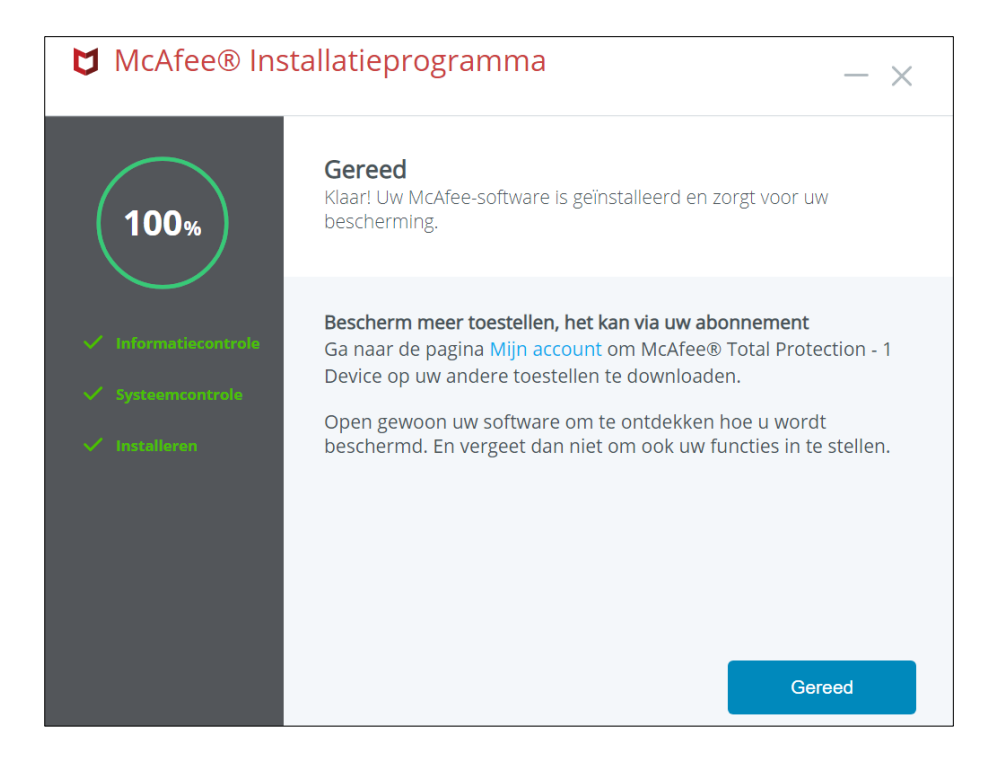

Stap 18: De software is nu gedownload!

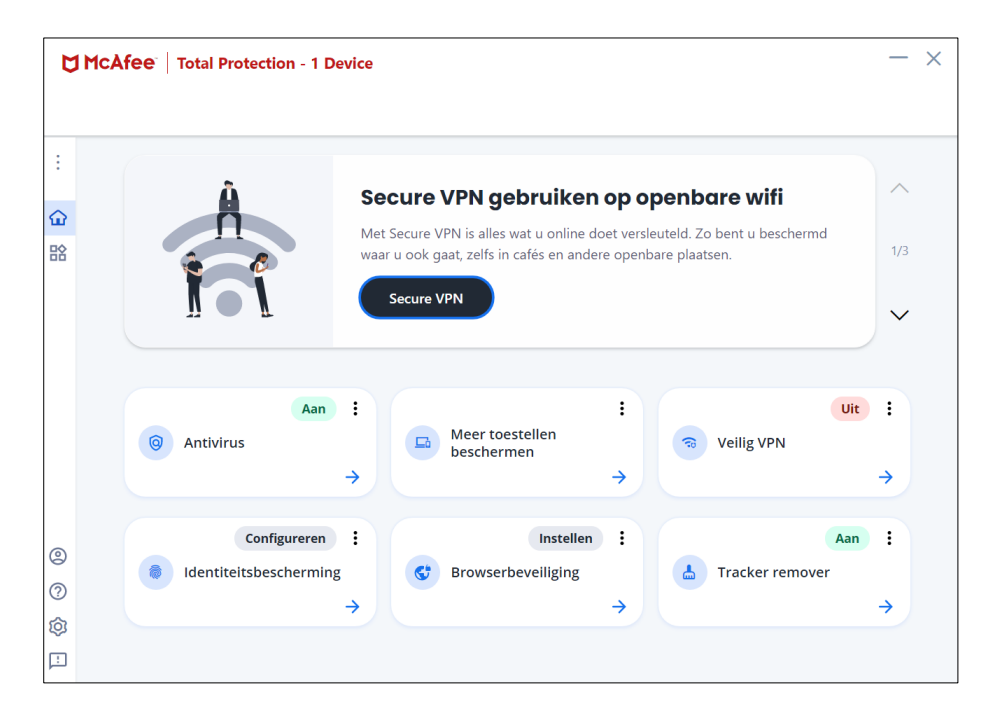

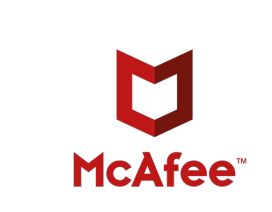

In het menubalk links kun je via 'Account' -> 'Mijn abonnement' zien wanneer jouw licentie afloopt.

| McAfee   Total Protection - | 1 Device                                                                                                    | _              |
|-----------------------------|----------------------------------------------------------------------------------------------------|----------------|
| Account                     |                                                                                                    |                |
| 🚑 Mijn abonnement           | → ⇒ VPN gebruiken op openbare wit                                                                               | <b>i</b> ^     |
|                             | VPN is alles wat u online doet versleuteld. Zo bent u be<br>c gaat, zelfs in cafés en andere openbare plaatsen. | schermd<br>1/3 |
|                             | e VPN                                                                                                    | ~              |
|                             |                                                                                                    |                |
|                             | Meer toestellen<br>beschermen                                                                                   | Uit :          |
|                             | →                                                                                                    | ÷              |
|                             | Instellen 🗄                                                                                                    | Aan            |
|                             | 7 Browserbeveiliging                                                                                            | remover        |
| )                           | →                                                                                                    | →              |
|                             | ,                                                                                                    | · ·            |
| ]                           |                                                                                                    |                |

| 0      | MCAfee   Total Protection - 1 Device | - ×                    |
|--------|--------------------------------------|------------------------|
| :<br>습 |                                      | Mijn abonnement        |
| 諮      | L128<br>Dagen over                   | E-mail                 |
|        | Verlengen                            | Abonnement Actief      |
|        |                                      | Verloopt op 12-5-2022  |
|        |                                      | Ga naar Mijn account じ |
| 2      | Hulp nodig? Contact met ons          |                        |
| ?      | opnemen                              |                        |
| Ø      |                                      |                        |
| Ŀ      |                                      |                        |

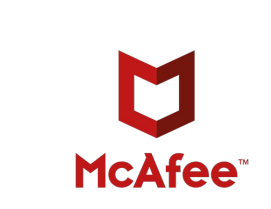

**Stap 19:** Om de registratie te voltooien moet je nog een wachtwoord aanmaken. Open de e-mail die afkomstig is van McAfee en klik op 'Een wachtwoord maken'.

| U heeft uw McAfee-abonnement geac                                     | tiveerd—wat nu                                       | ?                                                                                                    |                                           |                      |                             |         |
|-----------------------------------------------------------------------|------------------------------------------------------|----------------------------------------------------------------------------------------------------|-------------------------------------------|----------------------|-----------------------------|---------|
| donotreply@mcafee.com<br>Aan                                          |                                                      |                                                                                                    | ← Beantwoorden                            | ≪ Allen beantwoorden | → Doorsturen<br>wo 12-5-202 | 1 16:47 |
| (i) Als er problemen zijn met de weergave van dit bericht, klikt u hi | er om het in een webbrowse                           | r te bekijken.                                                                                                    |                                           |                      |                             |         |
|                                                                       |                                                      | Installeer uw apps                                                                                                    |                                           |                      |                             | *       |
|                                                                       | Mocht u dit no<br>app. Wilt u ee<br>u wilt beveilige | g niet gedaan hebben, download en installeer dar<br>n ander toestel beveiligen? Open deze mail op he<br>en en installeer de app die voor dat toestel beschil | n uw nieuwe<br>t toestel dat<br>kbaar is. |                      | I                           |         |
|                                                                       |                                                      | McAfee® Total Protection<br>voor <b>Windows en Mac</b>                                                                                                    | en 🖡                                      |                      |                             |         |
|                                                                       | ios                                                  | McAfee® Total Protection                                                                                                    | •                                         |                      |                             |         |
|                                                                       | Uw McAfee ao<br>nu een aan.                          | /oltooi het opzetten van uw accou<br>count is klaar, u heeft alleen nog een wachtwoord                                                                       | <b>int</b><br>1 nodig. Maak er            |                      |                             |         |
|                                                                       | Een v                                                | vachtwoord maken<br>Deze link vervalt over 72 uur                                                                                                    |                                           |                      |                             |         |

Stap 20: Maak een wachtwoord aan en klik vervolgens op 'OPSLAAN'.

| Together is power.                                                                                        | Nederland -   Over McAfee   Contact met ons opnemen   Zoeken | 4                         |
|----------------------------------------------------------------------------------------------------|--------------------------------------------------------------|---------------------------|
| Ondersteuning v Downloads Virusinformat                                                                   | ie                                                           | Mijn account 👻 🛛 Afmelden |
| Uw wachtwoord maken Voer uw wachtwoord tweemaal in. Nieuw wachtwoord: Nieuw wachtwoord nogmaals invoeren: | OPSLAAN                                                      |                           |

Stap 21: Jouw wachtwoord is nu aangemaakt. Klik op 'Ga naar Mijn account'.

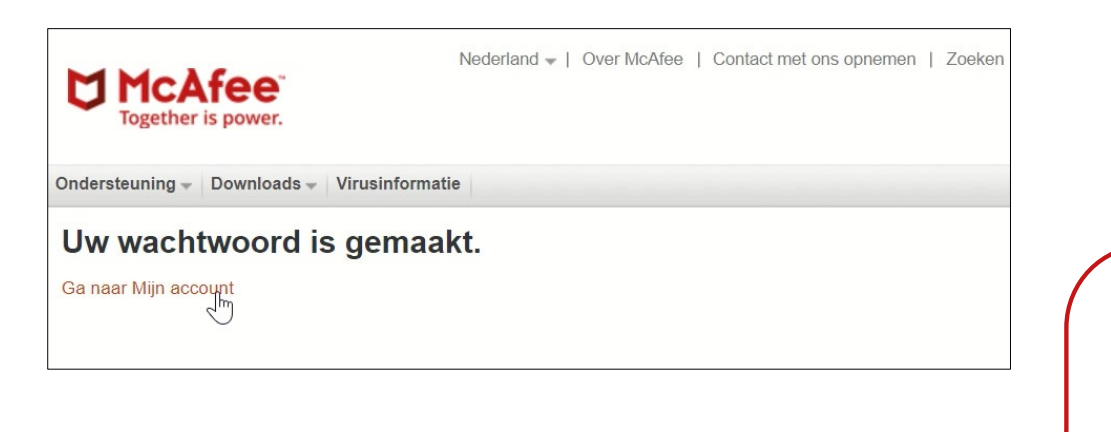

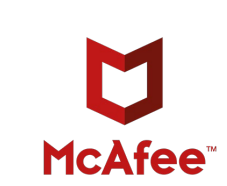

Stap 22: Vul je e-mailadres en wachtwoord in en klik op 'AANMELDEN'.

| Aanmelden bij McAfee                                                                                 | Bent u een nieuwe gebruiker?                                                                                                    |
|----------------------------------------------------------------------------------------------------|----------------------------------------------------------------------------------------------------|
| Welkom terug! Meld u hieronder aan om door te<br>gaan.<br>E-mailadres:<br>Wachtwoord:<br>Onthoud mij | Hebt u geen McAfee-account?<br>Maak vandaag een account en profiteer net als<br>andere gebruikers van bescherming tegen spam,<br>virussen, identiteitsdiefstal en andere online<br>bedreigingen!<br>McAfee Safe, McAfee Secure<br>NU REGISTREREN |

Stap 23: Vanuit deze pagina kun je de software op een ander apparaat installeren.

| Mijn accour                   | nt                                 |                                                                               |                                                      |                    |
|-------------------------------|------------------------------------|-------------------------------------------------------------------------------|------------------------------------------------------|--------------------|
| Mijn apps                     | DESKTOP                            |                                                                               |                                                      |                    |
| McAfee® To<br>Verloopt op: 12 | otal Protection - 1 De<br>2-5-2022 | vice                                                                          | Pc                                                   | ~ < 0              |
| _                             |                                    | Bescherm al uw ap                                                             | paraten                                              | ۲                  |
|                               |                                    | Pc's*. Macs. smartphone<br>Protection - 1 Device be<br>onderdeel van uw abone | es. tablets. McAfee<br>schermt ze allemaa<br>nement. | ® Total<br>al, als |
|                               |                                    | Download de app hier of stuur de koppeling naar een ander apparaat.           |                                                      |                    |
|                               |                                    | *Niet beschikbaar op po<br>modus.                                             | 's met Windows 10                                    | in S-              |
|                               |                                    | DOWNLOADEN                                                                    | KOPPELING VERZE                                      | NDEN               |

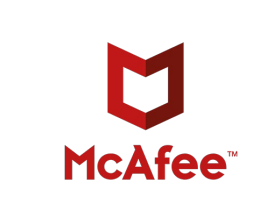

**Stap 24:** Je kunt de software vinden door via start te zoeken op 'McAfee of kijk bij de recentelijk toegevoegde programma's.

|   | A      | <b>lle</b> Apps          | Documenten       | Web      | Meer 🔻 |  |
|---|--------|--------------------------|------------------|----------|--------|--|
|   | Best   | te overeenkom:           | st               |          |        |  |
|   |        | McAfee®<br>App           | Total Protectio  | n 🔶      |        |  |
|   | Арр    | os                       |                  |          |        |  |
|   |        | McAfee File              | Lock             |          | >      |  |
|   | Q      | McAfee_Inst<br>kDwF1JMS- | aller_serial_EW\ | /PewDIj6 | ;<br>, |  |
|   | Doc    | umenten - Dez            | e pc             |          |        |  |
|   |        | Handleiding<br>(NL)      | McAfee voor V    | Vindows  | >      |  |
|   | E      | McAfee - Up              | odate 3 apparat  | en       | >      |  |
|   | E.     | McAfee - Up              | odate 5 apparat  | en       | >      |  |
|   | Mappen |                          |                  |          |        |  |
|   |        | McAfee Klui              | zen              |          | >      |  |
|   |        | McAfee                   |                  |          | >      |  |
|   |        | Bronnen Mc               | Afee             |          | >      |  |
|   | Foto's |                          |                  |          |        |  |
|   | 4      | McAfee Tota              | l Protection - 5 |          | >      |  |
| - | Q      | mcafee                   |                  |          |        |  |

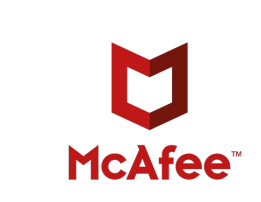

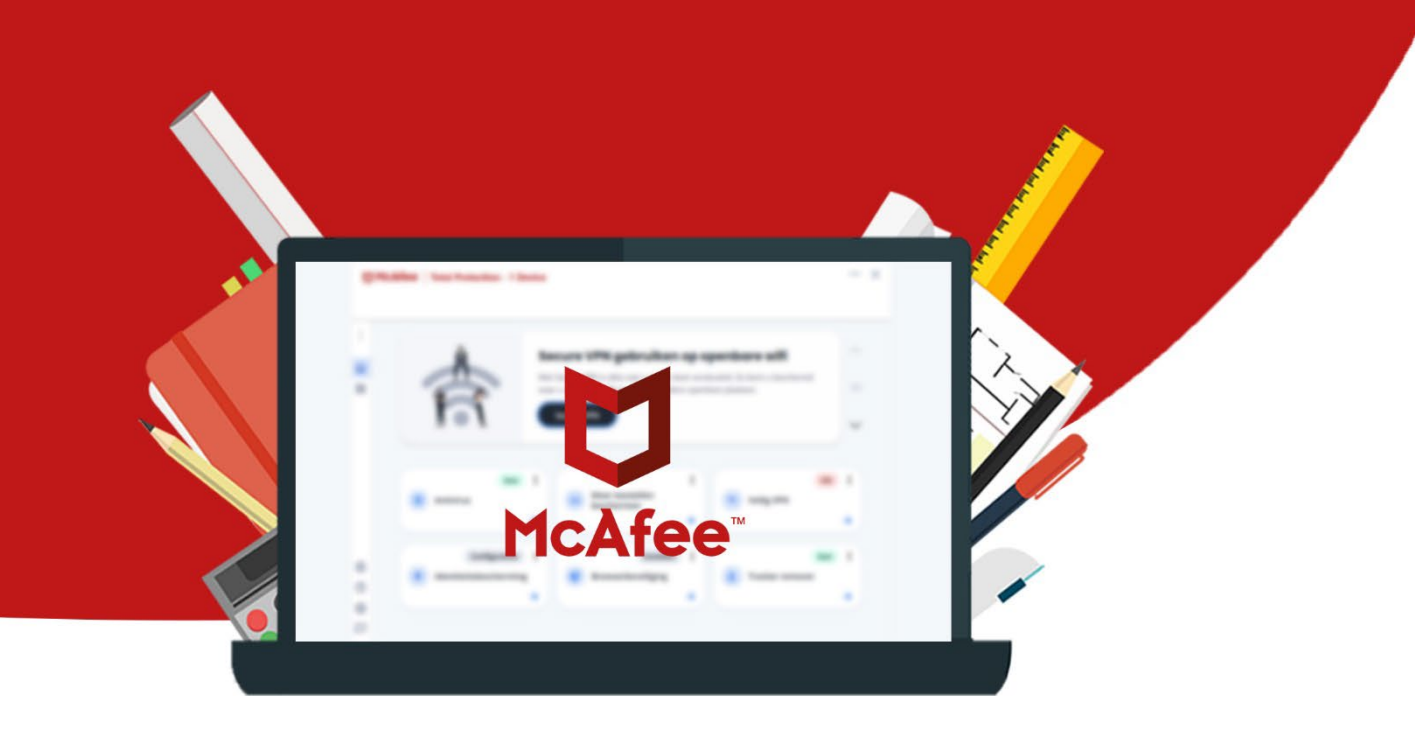